一:产品介绍:

・丁・九漢紗技

M-600 是九汉科技推出的全新的第三代嵌入式 Uart-Wifi 模块产品。Uart-Wifi 是基于 Uart 接口的符合 wifi 无线网络标准的嵌入式模块,内置无线网络协议 IEEE802.11 协议栈以及 TCP/IP 协议栈,能够实现用户串口或 TTL 电平数据到无线网络之间的转换。通过 Uart-Wifi 模块,传统的串口设备也能轻松接入无线网络。 M-600 在前两代产品的基础上进行了全面的软硬件升级,功能更强大,使用更加简单

二:产品特性:

- 接口:双排(2x4)插针式接口,支持波特率范围:1200~115200bps, 支持硬件 RTS/CTS 流控。单3.3V供电
- 无线:支持IEEE802.11b/g无线标准,支持频率范围:2.412~2.484 GHz,支持多种无线网络 类型:基础网(Infra)和自组网(Adhoc),支持多种安全认证机制:WEP64/WEP128/ TKIP/CCMP(AES)WEP/WPA-PSK/WPA2-PSK,支持快速联网,支持无线漫游, 支持多种网络协议:TCP/UDP/ICMP/DHCP/DNS/HTTP,支持自动和命令两种工作 模式,支持串口透明传输模式,支持AT+控制指令集,支持多种参数配置方式:串 口/WEB服务器/无线连接

三: 技术规格:

- 天线:无线标准 IEEE802.11b/g 频率范围 2.412~2.484 GHz 操收灵敏度 802.11b: -86 dBm @ 11Mbps (typica) 802.11g: -71 dBm @ 54Mbps (typical) 数据速率 802.11b: 1,2,5.5,11 Mbps 802.11g: 6,9,12,18,24,36,48,54 Mbps 调制方式 DSSS, OFDM, DBPSK, DQPSK, CCK, QAM16/64 输出功率 802.11b: 18±2 dBm (typical) 802.11g: 15±1 dBm (typical) 天线接口 IPX
- 硬件:接口类型 UART 接口速率 1200~11\$200 bps 工作电压 3.3±0.3 V 额定电流 300mA (typical) 存储温度 -40~+85 ℃ 工作温度 0~75 ℃ 外形尺寸 55.2× 25.4×11.5 mm 环保认证 RoHS
- 软件: 网络类型 Infra/Adhoo 安全机制 WEP/WPA-PSK/WPA2-PSK 加密类型 WEP64/WEP128/TKIP/CCMP(AES) 工作模式 自动/命令 串口命令 AT+指令集 网 络协议 TCP/UDP/ARPACMP/DHCP/DNS/HTTP 最大 Socket 连接 15 TCP 连接 最 大连接数: 8 最大 Client 数: 8 最大 Server 数: 3~4 本端 Server 最大接入 Client 数: 4 UDP 连接 最大连接数 5~6

四:硬件开发尺寸说明:

本产品提供如图3所示的双列直插8针引脚 引脚定义如下:

- 1. RTS/READY 可选功能引脚 同时连接 LED1
- 2. CTS/GPIO 可选功能引脚 同时连接 LED2
- 3. Link 无线传输指示 同时连接LED3
- 4. **RESET** 复位,低电平有效
- 5. VDD 3.3V 电源输入引脚
- 6. RXD TTL数据接收
- 7. TXD TTL数据发送
- 8. GND 接地

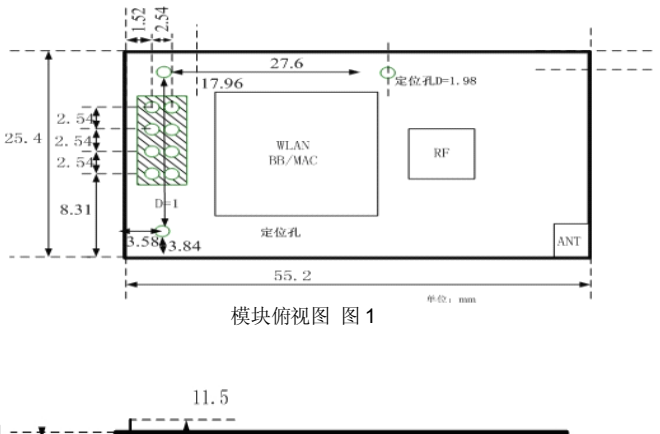

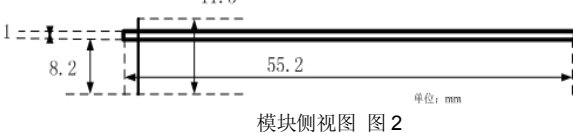

本产品提供一个 IPX 天线接口和开发测试底板

深圳市九汉科技有限公司 TEL:0755-27612990/FAX:0755-23442032 http://www.szjiuhan.com

wifi-串口/TTL 联网服务器-用户使用手册

天线选配参数: 本产品必须连接符合 IEEE 802.11g/802.11b 标准的 2.4G 天线 频率范围: 2.4~2.4825 GHz 阻抗: 50 Ω 电压驻波比: ≦1.5

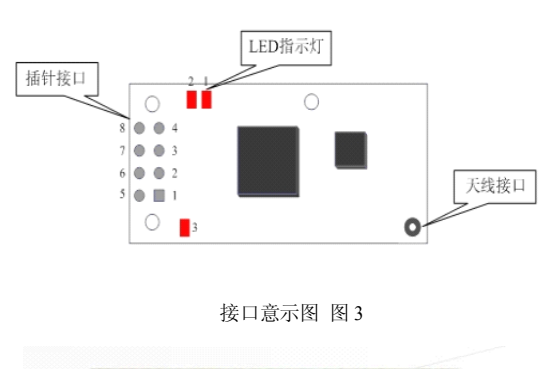

开发测试底板:

小小次科技

通过右图所示的转接板,可以将本产品与 PC 机 的串口连接,从而使用我们提供的配置管理程序 对产品的进行参数设置及功能测试

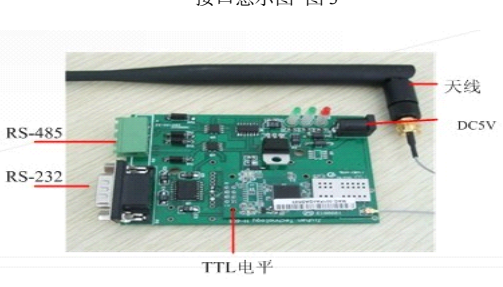

五: 主要功能说明:

Wifi 无线网络包括两种类型的拓扑形式:基础网(Infra)和自组网(Adhoc), 要说明 无线网络的拓扑形式,首先要了解两个基本概念:1: AP,也就是无线接入点,是一个无 线网络的创建者,是网络的中心节点。一般家庭或办公室使用的无线路由器就一个 AP。2: STA 站点,每一个连接到无线网络中的终端(如笔记本电脑、PDA 及其它可以联网的用户 设备)都可称为一个站点。

5.1.基于 AP 组建的基础无线网络(Infra): Infra: 也称为基础网, 是由 AP 创建, 众多 STA 加入所组成的无线网络, 这种类型的网 络的特点是 AP 是整个网络的中心, 网络中所有的 通信都通过 AP 来转发完成

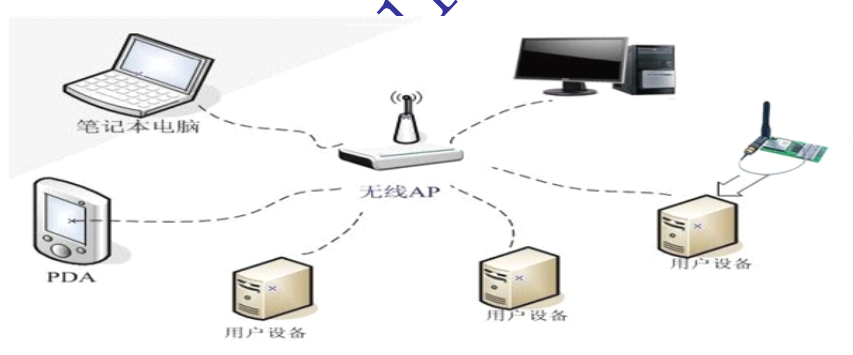

# 基础网络拓扑图

5.2.基于自组网的无线网络(Adhoc): Adhoc: 也称为自组网,是仅由两个及以上 STA 自己组成,网络中不存在 AP,这种类型的网络是一种松散的结构,网络中所有的 STA 都可以直接通信。

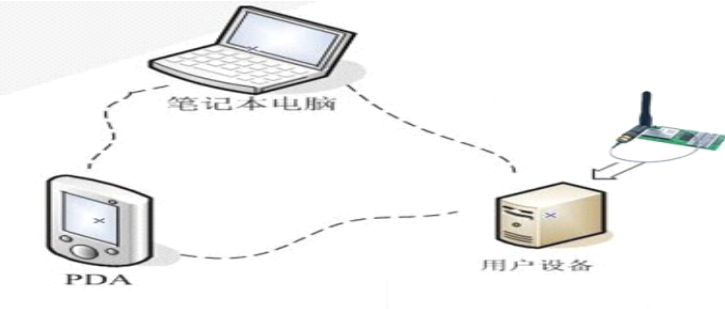

组网络拓扑图

- 5.3. 安全机制:本模块支持多种无线网络加密方式,能充分保证用户数据的安全传输,包括: WEP64/WEP128/TKIP/CCMP(AES)WEP/WPA-PSK/WPA2-PSK。
- 5.4. 快速联网:本模块支持通过指定信道号的方式来进行快速联网。在通常的无线联网过程中,会首先对当前的所有信道自动进行一次扫描,来搜索准备连接的目的 AP 创建的(或 Adhoc)网络。本模块提供了设置工作信道的参数,在已知目的网络所在信道的条件下,可以直接指定模块的工作信道,从而达到加快联网速度的目的
- 5.5. 地址绑定:本模块支持在联网过程中绑定目的网络 BSSID 地址的功能。根据 802.11 协议规定,不同 的无线网络可以具有相同的网络名称(也就是 SSID/ESSID),但是 必须 对 应 一 个 唯 一 的 BSSID 地址。非法入侵者可以通过建立具有相同的 SSID/ESSID 的无线网络的方法,使得网络中的 STA 联接到非法的 AP 上,从而造成 网络的泄密。通过 BSSID 地址绑定的方式,可以防止 STA 接入到非法的网络,从而 提高无线网络的安全性。
- 5.6. 无线漫游:本模块支持基于 802.11 协议的无线漫游功能。无线漫游指的是为了扩大一个无线网络的 覆盖范围,由多个 AP 共同创建一个具有相同的 SSID/ESSID 的无线网络,每个 AP 用来覆盖 不同的区域,接入到该网络的 STA 可以根据所处位置的不同选择一个最近(即信号最强)的 AP 来接入,而且随着 STA 的表动自动的在不同的 AP 之间切换。
- 5.7. 灵活的参数配置: 1. 基于串口连接,使用配置管理程序 2. 基于串口连接,使用 Windows 下的超级终端程序 3. 基于网络连接,使用 IE 浏览器程序 4. 基于无线连 接,使用配置管理程序。

应用领域 ◆ 智能公交网络,如无线刷卡机 ◆ 小额金融支付网络,如无线 POS 机 ◆ 工业设备联网,如无线传感器 ◆ 物联网 智能家居 ◆ 煤炭矿井数据采集 ◆ 节能电 动车充电站传输系统。

六: 快速开始向导:

准备工作:硬件:M-600模块,串口转换板,串口线。 软件: M-600配置管理程序, 串口调试助手,TCP/UDP 调试软件

6.1. 常用的 M-600 加入某础网测试

6.1.1.首先打开 "串口调试助手"选择对应的电脑 COM 口 如:本机 COM2 口,选择波特率 115200,在发送中 填入 +++ 选择发送后会返回+OK。说明已经建立连接。如右图所示:

6.1.2. 断开 "串口调试助手"在 WIFI 配置管理 程序中选择打开对应的 COM2 口.

6.1.3. 启动 WIFI 配置管理程序,选择对应的 COM2 口,

在"设置"里选择相应的波特率(模块默认是

115200)然后点击 搜索模块 如下图,搜索成功!

(也可以不用选择 COM 口和波特率直接点"搜索 模块"这样也可以搜到但时间要长一点)

|                                                                                                    | 串口调试助手       | (精装版 V3 | . 6)      | <u> ×</u> |
|----------------------------------------------------------------------------------------------------|--------------|---------|-----------|-----------|
|                                                                                                    | 半口词 试助手<br>ĸ | (精装版 ▼3 | . 6)      |           |
| <ul> <li>「十六近朝显示</li> <li>「暂停接收显示</li> <li><u>保存波覺</u> 詰除显示</li> <li><u>保存波覺</u> 「自用文件数据優</li> <li>□ 自动发送附加位</li> <li>□ 发送完自动请空</li> <li>□ 投ナ六進制发送</li> <li>□ 数据流循环发送</li> <li>炎送间隔 1 毫秒</li> <li>文件裁入 諸院显示</li> </ul> | +            |         |           | 发送        |
| Jg 串口连接/断开                                                                                                    |              | 发送:30   | 03 接收:514 | 复位计数      |

#### 深圳市九汉科技有限公司 TEL:0755-27612990/FAX:0755-23442032

**TEL:0755-27612990/ FAX:075** http://www.szjiuhan.com

|     | [CO#2 |              | 刷新参数            |           | 提  | 交修改        |   | Г        | 恢复出          | Г |
|-----|-------|--------------|-----------------|-----------|----|------------|---|----------|--------------|---|
| 线连  | 接     |              | 导入参数            |           | 导  | 出参数        |   | Ē        | 高级设          | 置 |
| 「道: | 关闭    | → 设置         | 无线设置            |           |    |            |   |          |              |   |
|     |       |              | 网络名称:           | (TUNT)    |    |            | 1 |          |              | _ |
| 计批组 | 副修改   | 搜索模块         | 安全模式:           | ¥EP64     |    | *          | 전 | 湖格式      | ASCII        | - |
| 2.0 |       | 20-05 m      | 密钥索引:           | · 1       | (  | 0 2        |   | C 3      | C            | 4 |
| 1   | COM2  | 001FA4FD2A83 | 密钥:             | 85062     |    |            |   |          |              |   |
|     |       |              | IP地址:<br>子阿掩码:  | 192       | 4  | 168<br>255 |   | 1<br>255 | . 110<br>. 0 | Ξ |
|     |       |              | 网关地址:           | 192       | 14 | 168        |   | 1        | . 1          |   |
|     |       |              | DNS服务器:         | 202       |    | 96         |   | 134      | . 133        |   |
|     |       |              | 工作模式设<br>下 启用自动 | 置<br>工作模式 |    |            |   |          |              |   |

# 采用以上方式对模块搜索成功后便 可以对模块进行相关配置

6.1.4. 参数设置:根据您的所在无线 网络的无线路由器(AP)设置参数修 改模块设置中的参数,包括网络名称、 加密方式、密钥等),给模块添加 IP 地址相关参数。修改工作模式设置时, 选中"启用自动工作模式",并设置您 需要自动创建的连接的参数,参数修 改完成后如右图所示,点击"提交修 改",并在弹出的对话框中选择"立刻 复位"

| 〕九次-₩IFI 配置管理器                                                                          |                                                                                                    |
|-----------------------------------------------------------------------------------------|----------------------------------------------------------------------------------------------------|
| <ul> <li>申口连接<br/>第口: 目动 ▼ 役置</li> <li>无线连接</li> </ul>                                  | 配置参数 功能确试 固件升级 系统信息 周新参数 提交修改 (次复出厂) 导入参数 导出参数 高级设置                                                                    |
| (講道: 天田 ▲)     设置       □ 批星修改     建葉模块       序号 第二     设备10       ✓ 1     001122334404 | ・无线设置            阿络名称:            のos            安全模式:         0723             密钥索引:              ・             ・     |
|                                                                                         | - 阿靖役豊<br>「 紀用DMCP<br>IT地址: 10 3 3 .174<br>子府地码: 255 .255 .255 0<br>阿关地址: 10 3 3 .1<br>DMS服务器: 10 2 4 .51              |
| K.                                                                                      | - 工作模式设置<br>✓ 息用目动工作模式<br>物议类型: TCP ▼ C/S模式: 客户頃 ▼<br>服务器地址: 10.3.3.168 第10号: 60000<br>TCP注册設时: 秒 (花園0~1000000, 0表示永远) |

### 6.1.5: 开始测试:

模块有几种工作模式,最常用的是 TCP 服务器和 TCP 客户端,下面分别介绍两种模式 的测试方法

### 第一种:作为 TCP 客户端:

| ▶ 启用自动]  | [作模式    |         |    |          |         |     |
|----------|---------|---------|----|----------|---------|-----|
| 协议类型:    | TCP     |         | -  | C/S模式:   | 客户端     | ¥   |
| 服务器地址:   | 192.168 | . 1. 19 |    | 端口号:     | 2222    |     |
| TCP连接超时: |         | 秒       | 范围 | 0~100000 | 000,0表示 | 永远) |

作为 TCP 客户端时, "服务器地址"为对应电脑的 IP 地址,端口可以任意选择为 4 位以上的数。参数修改完成后点击"提交修改",并在弹出的对话框中选择"立刻复位"

M-600 模块复位后并开始自动连接 AP, 打开"TCP/UDP 调试软件"和"串口调试助手"

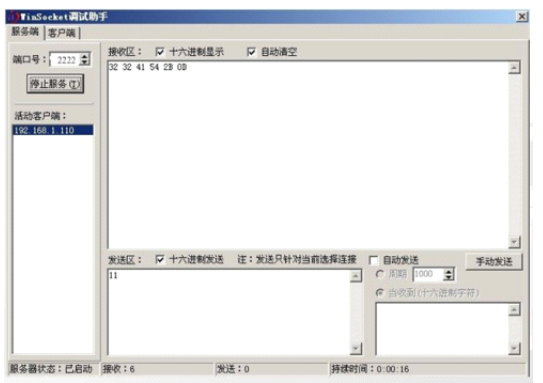

小う九漢科技

深圳市九汉科技有限公司

http://www.szjiuhan.com

TEL:0755-27612990/ FAX:0755-23442032

相应的"TCP/UDP调试软件"则工作在"服 务器",只需要在端口号内填上对应的监听端 口号即可,例如左图中所对应端口号为2222。

打开"串口调试助手"选择对应的 COM [ 和波特率115200KB,通讯成功如右图所示

|               |                                                                                                    |                                                           | GDIERCH                                                                                                    | 西肋于(精动版 VS. b)                                                                                                    | - 4 ~                                           |
|---------------|----------------------------------------------------------------------------------------------------|-----------------------------------------------------------|----------------------------------------------------------------------------------------------------|----------------------------------------------------------------------------------------------------|-------------------------------------------------|
| COM 口<br>图所示: | <ul> <li>● Incode (福岡市)</li> <li>服务研 (客戸城)</li> <li>第10号: 2002 全</li> <li>● 伊正服务 ①</li> <li>通行の第1: 10</li> </ul> | # 被咬区: 「十六进制显示                                            | - 通讯设备<br>本 口号 COM2 ▼<br>成特率「15200 ▼<br>校验位 NONE ▼<br>数据位 回立 ▼<br>様止位 1位 ▼<br>一 批改時何文件<br>「部の時行之件<br>「部の時行之件<br>「部の時行之系<br>「新時期公元系 | ML-九次科技。416年回顧务器ML-九<br>口服务器ML-九次科技。416年回顧务<br>技。416年回回参議が一九次科技。<br>ML-九次科技。416年回顧务器ML-九次科技。416年回顧务<br>回服务器ML-九次科技。416年回顧务 | 交科技 vifi串<br>御府-大次科<br>行事口服务器<br>奴科技 vifi串<br>器 |
|               | 顧务器状态:己启动                                                                                                    | ☆送区: □ 十六道制鉄法 注: 気道<br>Ni-九の科技 viti電口服务器<br>調吹:230実送: 234 | 但芬繁爱 通报显示<br>发送区设置<br>一 后用为发达规加定<br>厂 指动发达规加定<br>厂 发达完目动海空<br>厂 数表词像不知道<br>发送间隔 [ 一 毫秒<br>文件载入 诸级显示                                | Xu-九以科技 vi fu 中口服务器<br>发送 - 1170 接收 : 1955                                                                                 | 发送                                              |
| 1)            | Me                                                                                                    |                                                           |                                                                                                    | 传输测试示测                                                                                                    |                                                 |

第二种:作为TCP 服务器:

| 「启用DHCP   |     |         |     |      |        |     |   |
|-----------|-----|---------|-----|------|--------|-----|---|
| IP地址: 「   | 192 | 168     |     | 1    |        | 110 |   |
| 子网掩码: [   | 255 | 255     |     | 255  |        | 0   |   |
| 网关地址: [   | 192 | <br>168 |     | 1    |        | 1   |   |
| DNS服务器: [ | 202 | <br>96  |     | 134  |        | 133 |   |
| 工作模式设置    |     |         |     |      |        |     |   |
| ▶ 启用自动工   | 作模式 |         |     |      |        |     |   |
| 协议类型:     | TCP | <br>-   | C/S | 퇹式:  | 服务     | :器  | - |
| 服务器地址:「   |     |         | 端口  | 1号:  | 6000   | 00  | _ |
|           |     | <br>    |     | www. | Sec. 1 |     |   |

当作为 TCP 服务器时,那么对应的"TCP/UDP 调试

软件"则工作在"客户端 ",此时填入 M-600 模块的 IP 地址和端口号即可。

同样将 M-600 模块参数修改完成后点击"提交修改"

"立刻复位", M-600 模块复位并开始自动连接 AP

打开"串口调试助手"选择对应的 COM 口和波特率 115200KB,通讯成功如右图所示:

|                                                                                                  |                                                                                                    |                                                                                                    | 口调试助手                                                                | (精装版                                                 | V3. 6)                                                                                                    | ×                                                                            |
|--------------------------------------------------------------------------------------------------|----------------------------------------------------------------------------------------------------|----------------------------------------------------------------------------------------------------|----------------------------------------------------------------------|------------------------------------------------------|----------------------------------------------------------------------------------------------------|------------------------------------------------------------------------------|
| 1155 an Shook ke t 32 ji (10) 5<br>服务施 客戸端<br>服务総:<br>152:183.1.110<br>端口号:<br>50000 全<br>世所开(2) | 撥收区: □ 十六進<br>九次 您好 1 九次 您好<br>1 九次 您好 1 九次 您<br>好 1 九次 您好 1 九次<br>您好 1 九次<br>次 2 近 1 □ 十六進<br>九次, 您好 1 | □<br>通讯设置<br>車 日号 COM2 ▼<br>液持 率 11520C ▼<br>校验位 (NONE ▼<br>数据位 向位 ▼<br>停止位 1位 ▼<br>一<br>振吹枝可賀<br>□ 最收转向文件<br>日司执持行显示<br>□ 十六进制显示<br>四月文件数据。<br>面除显示<br>数送区设置<br>□ 后和文件数据。<br>面除显示<br>数送送时加位<br>□ 旋送売自动指空<br>□ 按表示自动指空<br>□ 数据流循环发送 | 10-11-10-10<br>力式 - 655年 サ<br>収 - 655年 サ<br>収 - 655年 サ<br>収 - 655年 サ | (*11==102<br>→ 1点次、空がキ<br>北次、空がキ<br>北次、空がキ<br>北次、空がキ | ▲35-10/2<br>サルズ・2054<br>北次・2054<br>北次・2054<br>北次・2054<br>1<br>北次・2054<br>1<br>2<br>5<br>2<br>5<br>2<br>5<br>5<br>5<br>5<br>5<br>5<br>5<br>5<br>5<br>5<br>5<br>5<br>5 | 1 九次, 2007 + 九<br>九次, 2007 + 九<br>九次, 2007 + 九<br>九次, 2007 + 九<br>九次, 2007 + |
| 状态:连接                                                                                            | 接收:198                                                                                                  | 发送间隔  1 毫秒<br>文件载入 清除显示                                                                                                    | 九汉 您好!                                                               |                                                      |                                                                                                    | 发送                                                                           |
|                                                                                                  |                                                                                                    | ↓ <b>●</b> 就緒!                                                                                                    | 发                                                                    | 送:461                                                | 接收:165                                                                                                    | 复位计数                                                                         |

传输测试示意

深圳市九汉科技有限公司 → ① → 九 读 秒 技 TEL:0755-27612990/ FAX:0755-23442032

wifi-串口/TTL 联网服务器-用户使用手册

6.2. M-600 自组网测试

6.2.1. 首先用 6.1.1--6.1.3 的方式搜索到 M-600 模块,然后再进行配置。

http://www.szjiuhan.com

6.2.2. 在右图中"无线设置"内的:"网络名称""安 全模式""密钥索引""密钥"根据自己需要填入。 "网络设置"和"工作模式设置"可以和 6.1.4.一样 的设置就可以了。我们在"网络名称"填入"abc" 其它如右图

| 口: COM2 👻 设置                     |                  |       |       |       |         |
|----------------------------------|------------------|-------|-------|-------|---------|
|                                  | 刷新参数             |       | 提交修改  |       | 恢复出厂    |
| <u>炒连接</u>                       | 委後人得             |       | 导出参数  |       | 高级设置    |
| 道 关闭 💌 设置                        | 无线设置一            |       |       |       |         |
|                                  | 网络名称:            | guan  |       |       |         |
| 批量修改 搜索模块                        | 安全模式:            | VEP64 | *     | 签钥格式  | ASCII - |
|                                  | 密钥索引:            | G 1   | C 2   | C 3   | C 4     |
| 号 端口 改备ID<br>1 COM2 001FA4FD2483 | 密钥:              | 85062 |       |       |         |
| the steam to be                  |                  |       |       |       |         |
| 致宗政30                            | 网络设置<br>厂 启用DHCP |       |       |       |         |
|                                  | IP地址:            | 192   | . 168 | . 1   | . 110   |
|                                  | 子阿捷码:            | 255   | . 255 | . 255 | . 0     |
|                                  | 网关地址:            | 192   | . 168 | . 1   | . 1     |
|                                  |                  |       |       |       |         |

6.2.3. 在右图选择 \_\_\_\_\_\_\_\_\_\_\_\_\_\_\_\_\_\_\_\_\_\_\_\_出现下图。在网

络类型中选择"自组网络","网络不存在时自动创建"也选上,其它的参数都可以默认,"确定"后,"提交修改""立刻复位"就 OK 了。

| 高線 | 设置                                      |                       |      |                     |          |      | ×  |                   |
|----|-----------------------------------------|-----------------------|------|---------------------|----------|------|----|-------------------|
|    | - 无线设置<br>网络类型:                         | 自組网络                  | -    | ▼ 网络不存              | 子在时自动创   | 建    |    | $\langle \rangle$ |
|    | BG模式:                                   | BG混合                  | -    | 最高速率:               | 36M      | -    | 确定 | $\mathbf{N}$      |
|    | Bssid:                                  | 自动                    | -    | 0×                  | <u> </u> |      | 取油 | )                 |
|    | 信道:                                     | 自动                    | -    |                     | 1/2412M  | -    |    | ſ                 |
|    | 自动重试:                                   | 永远                    | -    | (1-254)             | í        |      |    |                   |
|    | 无线漫游:                                   | 关闭                    | -    |                     |          |      |    |                   |
|    | 信道列表:                                   | <b>▼</b> 1 <b>▼</b> 2 | ₩ 3  | <b>▼</b> 4 <b>▼</b> | 5 🔽 6    | 7    |    |                   |
|    |                                         | 8 9                   | I 10 | V 11 V              | 12 🔽 13  | ✓ 14 |    |                   |
|    | 串口设置<br>波特率:                            | 115200                | -    | 校验位:                | 无校验      | -    |    |                   |
|    | 数据位:                                    | 8                     | -    | 停止位:                | 1        | -    |    |                   |
|    | 透明模式设置自动组帧周期                            | £<br>49: –  −−−−      |      |                     |          | 毫秒   |    |                   |
|    | 自动组帧长点                                  |                       |      |                     | 512      | 字节   |    |                   |
|    | 逃逸时间:                                   |                       |      |                     | 2000     | 臺秒   |    |                   |
|    | 逃逸宇符(0×                                 | ): [2B                | 1    |                     |          |      |    |                   |
|    | 其它                                      |                       |      |                     |          |      |    |                   |
|    | ▶ 「□ 「□ □ □ □ □ □ □ □ □ □ □ □ □ □ □ □ □ | WEB服务器                |      | 端口号:                | 80       |      |    |                   |
|    | 命令模式:                                   | AT+指令模式               | -    | GPIO1模式:            | 系统功能     | -    |    |                   |
|    | WEATSHIELD.                             | 000000                |      |                     |          |      |    | 1 1.7             |

现在你笔记

\_\_\_\_\_ 本的无线网卡就可以搜

索到 M-600 自组的网 (abc) 7 如下图。选择"abc" 点连接,这时笔记本就可以和 M-600 连接上了。如果此时你的笔算,在是用无线上网的,此时你的网络会断开。

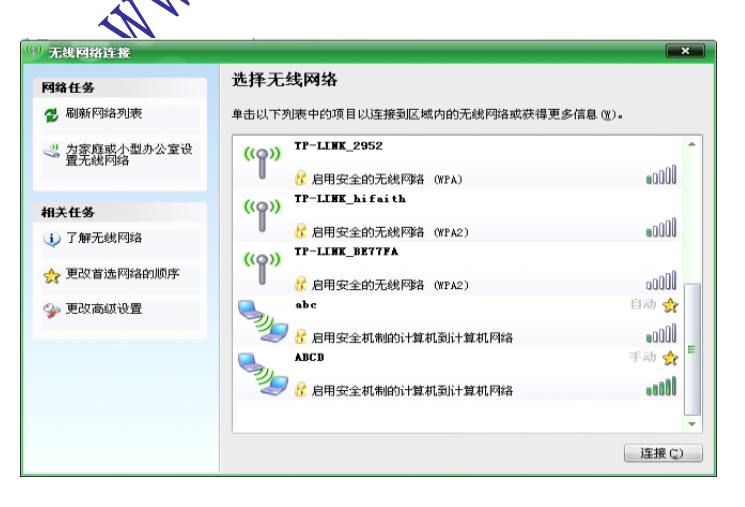

6.2.4. 现在网络已经组建好了,可以测试。通信测试方法和 6.1.5 相同

6.3. 两个 M-600 或两个以上自组网测试

6.3.1. 首先用一个 M-600 配置成自组网, 方法如 6.2.1--6.2.3.

组网的过程中可以把下图的"工作模式"选择成 服务器 然后 提交修改。

| 网络设置<br>「启用DHCP |     |   |       |     |        |      |      |    |
|-----------------|-----|---|-------|-----|--------|------|------|----|
| IP±也址:          | 192 |   | 168   |     | 1      |      | 110  |    |
| 子网掩码:           | 255 |   | 255   |     | 255    |      | 0    |    |
| 网关地址:           | 192 |   | 168   |     | 1      |      | 1    |    |
| DNS服务器:         | 202 |   | 96    |     | 134    |      | 133  |    |
| 工作模式设置          |     |   |       |     |        |      |      |    |
| ▶ 启用自动工         | 作模式 |   |       |     |        |      |      |    |
| 协议类型:           | TCP |   | -     | c/s | 模式:    | 服务   | 5-88 | -  |
| 服务器地址:          |     |   |       | 端口  | 1号:    | 6000 | 00   |    |
| TCPi车接起时:       | 0   | 和 | い「市雨」 | 0~1 | 000000 | 0.03 | 表示水  | 売り |

配置另外一个 M-600。搜索成功后在这里输入要和前面那自建网的模块相同。在"工作模式设置"要设为 客户端 "服务器地址"要填入前面那个模块的 IP 端口号也要相同。"提 交修改""立刻复位"就 OK 啦

**6.3.2**.现在网络组好了,通信测试和 **6.1.5** 相同。如果有多个模块都可以配置好同时加入到 网内。

本模块支持自动工作模式,可真正实现串口即插即用,最大程度的降低用户使用的复杂度。 在此模式下,用户只需预先设置好必需的参数,模块每次上电后以可自动连接到预设的 无 线网络及服务器。由于在自动工作模式下,模块的串口始终不作在透明数据传输状态,因此 用户只需把它看做一条虚拟的串口线,按照使用普通串口的方式发送和接收数据就可以了。 也就是说,用户原有的串口设备,直接把连接的串口线替换成本模块,用户设备无需作任何 改动即可轻松实现数据的无线传输。

#### 七: wifi 配置管理软件参数说明:

我们提供了一个可以方便的管理 M-600 模块的配置管理程序,用于参数查询与配置。

| WIFI 配置管理程序                                                                                                    |                                                                                                    |                              |
|----------------------------------------------------------------------------------------------------|----------------------------------------------------------------------------------------------------|------------------------------|
| WHFI 私習合規程序       申口连接<br>端口: [COM1] ● 设置       无线连接<br>信道: 天田 ● 设置       「批量修改 推業模块       「計量修改 推業模块       「第号 端口 设备工」       ✓ 1 COM1 001122334404 |                                                                                                    | 建築           職定           栗満 |
| · · ·                                                                                                    | 11.12     「12.12」     「12.12」     「12.12」     「12.12」     「12.12」     「12.12」     「12.12」     「12.12]     「12.12]     「12.12]     「12.12]     「12.12]     「12.12]     「12.12]     「12.12]     「12.12]     「12.12]     「12.12]     「12.12]     「12.12]     「12.12]     「12.12]     「12.12]     「12.12]     「12.12]     「12.12]     「12.12]     「12.12]     「12.12]     「12.12]     「12.12]     「12.12]     「12.12]     「12.12]     「12.12]     「12.12]     「12.12]     「12.12]     「12.12]     「12.12]     「12.12]     「12.12]     「12.12]     「12.12]     [12.12]     [12.12]     [12.12]     [12.12]     [12.12]     [12.12]     [12.12]     [12.12]     [12.12]     [12.12]     [12.12]     [12.12]     [12.12]     [12.12]     [12.12]     [12.12]     [12.12]     [12.12]     [12.12]     [12.12]     [12.12]     [12.12]     [12.12]     [12.12]     [12.12]     [12.12]     [12.12]     [12.12]     [12.12]     [12.12]     [12.12]     [12.12]     [12.12]     [12.12]     [12.12]     [12.12]     [12.12]     [12.12]     [12.12]     [12.12]     [12.12]     [12.12]     [12.12]     [12.12]     [12.12]     [12.12]     [12.12]     [12.12]     [12.12]     [12.12]     [12.12]     [12.12] |                              |

其主要功能参数介绍如下:

配置参数

**1**. 刷新参数:用户点击"刷新参数"按钮可以从无线模块重新读取配置参数,并刷新到显示 界面

2. 提交修改: 用户在通过显示界面修改完配置参数后(包括高级设置中的参数), 需要点

击"提交修改"按钮才能将修改后的参数保存到无线模块中。参数修改后需要复位无线模 块新的参数才能生效,用户可以在修改完成后弹出的对话框中选择立刻复位或稍后手动 复位

- 恢复出厂设置:用户点击"恢复出厂"按钮可以将无线模块的配置参数恢复到出厂状态。 恢复完成后,请点击"刷新参数"按钮重新读取配置参数
- 4. 导入/导出参数:用户可以通过点击"导出参数"按钮显示界面中的所有配置参数保存到指定的配置文件中。此后通过点击"导入参数"按钮直接使用该文件导入之前保存的所有参数。需要说明的是,使用导入参数功能仅是将参数导入到显示界面中,只有"提交修改"后导入的参数才真正修改到无线模块。
- 5. 批量修改: 当配置管理程序搜索到多个无线模块时,将激活批量修改功能。用户选中该功能后,在点击"提交修改"时,将会自动的将参数修改应用到所有无线模块,这一功能在需要对大量模块进行统一的出厂配置时,可以简化操作步骤,提高效率。

# 功能测试

本页为用户提供了快速测试 AT+指令的功能,如果用 户使用自动工作模式可以跳过本节内容。

 加入/断开网络:用户可点击"加网""断网"按钮加入 或断开无线网络,结果都会在下面显示框中显示。

扫描网络:用户可点击"扫描"按钮来扫描网络,扫描结果,如网络类型、加密、网络MAC、信道、信号强度等会在下面显示框中显示
 网络状态:用户可点击"状态"按钮可以查询网络连接状态,查询结果会在下面显示框显示。

| 記置参数 功能测试 固件升级 系统信息                                        |
|------------------------------------------------------------|
| ──无线网络命令<br>加 阿    断 阿    扫 描     状 态   复 位                |
| Socket命令<br>【建立】 关闭  查询  发送  接收                            |
| 输入输出框<br>▲T+QVER 发送 请空                                     |
| AT+QVER<br>+0K=H1.00.01.1029,F1.00.00@ 14:30:35 Sep 6 2010 |
|                                                            |
|                                                            |
|                                                            |
| V<br>X                                                     |
|                                                            |

4. socket 建立:用户点击"建立按钮创建socket,如图所示,配置好各项参数,点击"确定" 按钮,创建成功后将返床一个 socket 号。

| <u>ग्र</u> ेsocket |              |       | [ |
|--------------------|--------------|-------|---|
| 协议类型               | ТСР          | •     |   |
| C/S模式              | 客户端          | •     |   |
| 服务器地址              | 10.3.3.168   |       |   |
| 端口号                | 60000        |       |   |
| 连接超时:              |              |       |   |
| 秒(范围0∽             | ~10000000,0₹ | 表示永远) |   |
| 确定                 |              | 取消    |   |
|                    |              |       |   |

|                                      | _ 🗆 🗙    |
|--------------------------------------|----------|
| 配置参数 功能测试   固件升级   系统信息  <br>「无线网络命令 | 1        |
| 加网断网扫描状态                             | 复位       |
| Socket命令<br>建立 关闭 查询 发送              | 接收       |
| - 输入输出框                              | 清空       |
| 建立一个socket.<br>建立成功.socket号为:1       | <u> </u> |
|                                      |          |
|                                      |          |
|                                      |          |
|                                      |          |
| T                                    | ×<br>×   |

5.socket 关闭: 用户可点击"关闭"按钮, 输入需要关闭的 socket 号, 就可以删除之前建立的

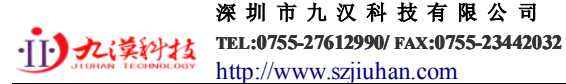

socket 连接。

6. socket 查询:用户可点击"查询"按钮查询 socket,输入需要查询的 socket 号,即创建时 返回的 socket 号,点击"确认"按钮即可,显示框会返回 socket 当时的状态。如图所示:

| WIFI 配置管理程序          |                                                                                                    |
|----------------------|----------------------------------------------------------------------------------------------------|
| 串口连接<br>端口: [COM1    | 記置参数 功能测试   固件升级   系统信息  <br>- 无线网络命令<br>- 加  岡 断  阿  扫  描                                              |
| 无线连接                 |                                                                                                    |
| 信道: 关闭 💆 过置          | Sockethry           建立         关闭           【蓋頌】         发送                                             |
| ▶ 批量修改 搜索模块          | 输入输出框                                                                                                   |
| 序号 端口 设备ID           | AT+ 发送 清空                                                                                               |
|                      | 获取 tocket信息.     获取成功.     zocket信息.     求取成功.     zocket号 状态 对端地址 端口号 数据长度     1 连接 10.3.3.188 60000 0 |
| 用启创建的TCP服            | 获取socket信息.<br>液取成功.<br>socket号状态 対端地址 端口号 数据长度<br>2 脳听 255.255.255.60000 0                             |
| What A DI SOCKE      | 3 连接 10.3.3.168 1851 0                                                                                  |
| 自动创建的客户<br>端连接socket | 4 连接 10.3.3.168 1852 12                                                                                 |
| · · ·                | x >                                                                                                    |

# 说明**:**

图所示的为查询两个 socket 返回的结果,二者显示的内容有所不同。这是因为第 2 个 socket 类型为 TCP 服务器,创建成功后处于监听状态。查询该 socket 是不仅包含了其自 身的 状态,还包括了连接到该服务器的 Client 对应的 socket 连接信息(这些 socket 由系 统自动创 建),如图中所示的 socket 3 和 socket 4

## 7. 使用 WEB 服务器:

要使用网页配置,必须保证模块已经成功连接到网络,打开 IE 浏览器,在地址栏输入无线 模块 IP 地址后连接。用户名 admin,无线模块的登录密码(出厂默认设置为 000000), 网页的配置页面如下图所示,如果要修改无线模块的配置参数,只需在修改完成后点击相应 的"save"按钮即可提交修改。提交完成后,无线模块将自动复位,网页也将在 10 秒后自动 刷新(如果用户新修改的参数使得模块无法正常联网,会导致网页刷新失败)

| (E) 查看(V) 收藏(A) 工具(T) 积限()                        | 0                                             |   |
|---------------------------------------------------|-----------------------------------------------|---|
| ) · 🖹 🛋 🟫 💭 1878 🔶                                |                                               |   |
| x://10.3.3.174/                                   |                                               | - |
|                                                   |                                               |   |
|                                                   | Basic                                         |   |
| Basic                                             | Wireless Settings                             |   |
| Advanced                                          | 0.010                                         |   |
| System                                            | SSID: noos                                    |   |
|                                                   | Encryption: Disable                           |   |
| Wireless Settings:                                | Key Formati ASCII                             |   |
| Wireless settings is the<br>basic step for you to | Key Index: 01020304                           |   |
| use the wifi module.<br>The encryption can        | Encryption Keyr                               |   |
| guarantee the security<br>of your data.           | Save                                          |   |
| Network Settings:                                 | Network Settings                              |   |
| Settings can ensure                               | DHCP Enable                                   |   |
| that your network is<br>properly connected        | Fixed IP Address: 10.3.3.174                  |   |
| - Auto Modo Cottingo                              | Subnet Maska 255.255.0                        |   |
| If the auto mode is                               | Gateway Address 10.3.3.1                      |   |
| enabled, your wifi<br>module will transmit the    | DNS Address 10.2.4.51                         |   |
| data transparently.                               |                                               |   |
|                                                   | Save                                          |   |
|                                                   | Auto Mode Settings                            |   |
|                                                   | ✓ Auto Mode Enable                            |   |
|                                                   | Protocol: TCP -                               |   |
|                                                   | C/S Mode: SERVER -                            |   |
|                                                   | Server Address: 0.0.0.0                       |   |
|                                                   | Tcp Link TimeOut: 60 s (range <0 , 10000000>) |   |
|                                                   | Port Number: Food                             |   |

### 八: 典型应用案例:

深圳市九汉科技有限公司 **TEL:0755-27612990/FAX:0755-23442032** http://www.szjiuhan.com

1. 主动型串口设备联网:如图:

主动型串口设备联网指的是由设备主动发起连接,并与后台服务器进行数据交互(上传 或 下载)的方式。典型的主动型设备,如无线 POS 机,在每次刷卡交易完成后即开始连接后 台服务器,并上传交易数据。PUSH 型串口设备联网的拓扑结构如右图所示。其中,后台 服务器作为 TCP Server 端,设备通过无线 AP/路由器接入到网络中,并作为 TCP Client 端。

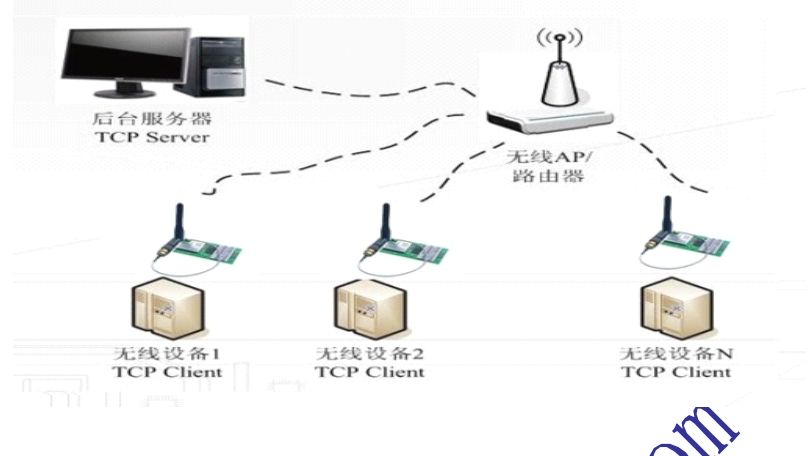

2. 被动型串口设备联网:如图:

被动型串口设备联网指的是,在系统中所有设备一直处于被动的等待连接状态,仅由后 台服务器主动发起与设备的连接,并进行请求或下传数据的方式。典型的应用,如某些无线 传感器网络,每个传感器终端始终实时的在采集数据,但是采集到的数据并没有马上上传,而是暂时保存在设备中。而后台服务器则周期性的每隔一段时间主动连接设备,并请求上传或下载数据。此时,后台服务器实际上作为 TCP Client 端,而设备则是作为 TCP Server 端

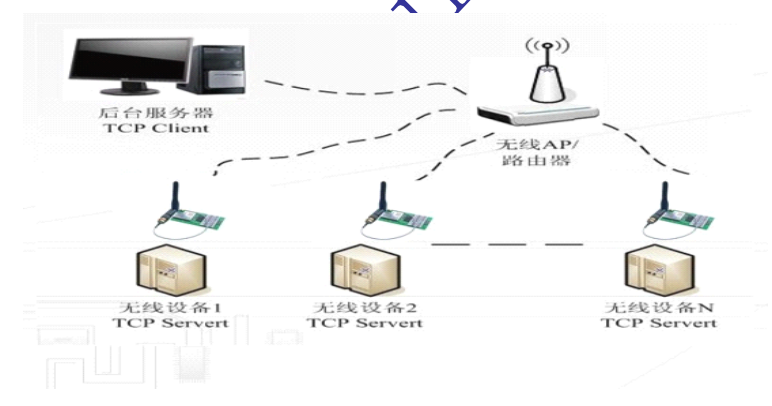

#### 九: 附录-常见问题与解答

1. 模块为何搜索不到指定的网络?

A: 用户参数中信道列表设置不包含指定网络所在的信道

2. 模块为什么连接不上网络?

A: 请仔细检查模块设置的 SSID、密钥、信道等参数与 AP 的设置是否一致,模块是否设置了指定 BSSID, 且该 BSSID 与该网络的 BSSID 不一致

3. 模块已经显示加网成功,为什么 ping 不通?

A: 请检查模块的网络设置,即 IP 地址等是否正确。模块的安全模式设置是否与 AP 的设置完全一致,因为在有些安全模式下(如 AP 设置 为 WEP 加密,开放鉴权),即使密钥设置不正确,AP 依然能连接成功,但是却无法正常通信

4.自动工作模式下,为什么通过串口发送到模块的数据,延迟一段时间才被发送到网络上?

A: 在串口透明传输状态下,数据组帧发送有两个触发条件: 触发时间和触发长度,如果数据较小达不到组帧的长度要求,将会在等待触发时间超时后才强制组帧并发送
 5.为什么配置程序搜索不到模块?

A: 配置程序的串口设置与模块的串口设置不一致。模块处于自动工作模式下,请复位模块, 并确保 LED1 和 LED2 同时点亮后重新搜索

6. 为什么打不开 web 服务器网页?

A: web 服务器是否被禁用。Web 服务器端口设置是否正确,如果设置端口为除 80 外的 其 它 端 口 , 那 么 在 使 用 浏 览 器 访 问 时 需 要 在 地 址 栏 中 输 入 端 口 号 , 如 http://192.168.1.100:2000

7. 无线连接时为什么搜索不到指定的模块?

A: 无线连接的网卡与指定模块之间的信号不好; 无线连接设置中的系统密码与指定模块的系统密码不一致; 无线连接设置中 MAC 地址限定

8. 在我的使用环境下,为什么无线网络连接的质量总是很差?

A: 导致无线网络连接质量不好的原因很多,如 AP 的位置布置不合理、AP 与模块之间的 距 离过远、有明显的屏蔽或遮挡、环境中有 2.4G 频段的干扰等等。有些环境问题是无法 从根本上改变的,只能寻求一些减小环境带来的不良影响的方法,您可以尝试以下的改变 1、尽量将 AP 布置在空旷、没有明显遮挡的位置,尤其要避免放置在大面积的金属附近、墙角等这些地方:

2、修改 AP 设置,将工作信道设成远离当前的信道,如 1 改到 6,6 改到 13 等;

3、修改模块高级无线设置参数中的最高速率,降低到11 甚至更低

9. 命令模式下,使用 AT+指令命令完成 socket 发送为什么有时会丢数据?

A:使用指令发送数据时,系统的流程为待命令下发返回 OK 后才能下发数据,但返回 OK 之后串口开始下发数据之间只有 1 秒间隔,简单说就是用户下发命令后的一秒钟之内 必须 将待发数据输入"输入输出框",否则会造成丢数据。模块自带的配置管理程序不会出现此 现象,建议 socket 发送时使用此配置管理程序。

10. 命令模式下, socket 为什么不能发送、接收较大的数据?

A: 模块设计 socket 发送、按收时,限定发送、接收大小为 512bytes,有利于数据收发的 质量

11. 模块的发送速率为 Mbps, 为何实际传输速率很低?

A: 受串口波特率限制, 模块的传输速率瓶颈在于串口侧, 本模块最高发送速率可达每秒 115.2kbps

附 模块与成品图

备注说明: M-600: 为嵌入式 wifi 模块,需要用户作硬件二次开发,只需将模块的 TTL 电平接入设备单 片机或 ARM 即可实现设备通过无线联网。H-601: 为已经做好的串口 RS-232/485/422 转 wifi 。适合于 串口用户直接联网。

日期 2009-09-20.

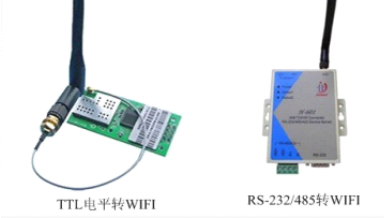

| 附录 A 文档修订记录 |      |
|-------------|------|
| 版本号         | 修改范围 |
| V3.0        | 软件3版 |